## Windows Vista への手動による WS002IN"DD"のセットアップ手順について

『本手順書は、WS002IN(DD)とRX410IN(W-SIM)を例に説明しております。 Windows XP 等から Windows Vista ヘアップグレードを行なったパソコンでの動作は保証できません。』

1. ポートドライバをインストールする

注意)セットアップを行なう際は、「コンピュータの管理者(Administrator)」のユーザ名で ログオンする必要があります。コンピュータのログオン用に複数のユーザ名を作成 している場合にはご注意ください。

①パソコンの電源をONにし、Windows Vista を起動します。

②WS002IN(DD)に RX410IN(W-SIM)を差し込み、パソコンの USB ポートにセットします。

③[新しいハードウェアが見つかりました]画面が表示されます。[ドライソフトウェアを検 索してインストールします(推奨)]をクリックし、[次へ]をクリックします。

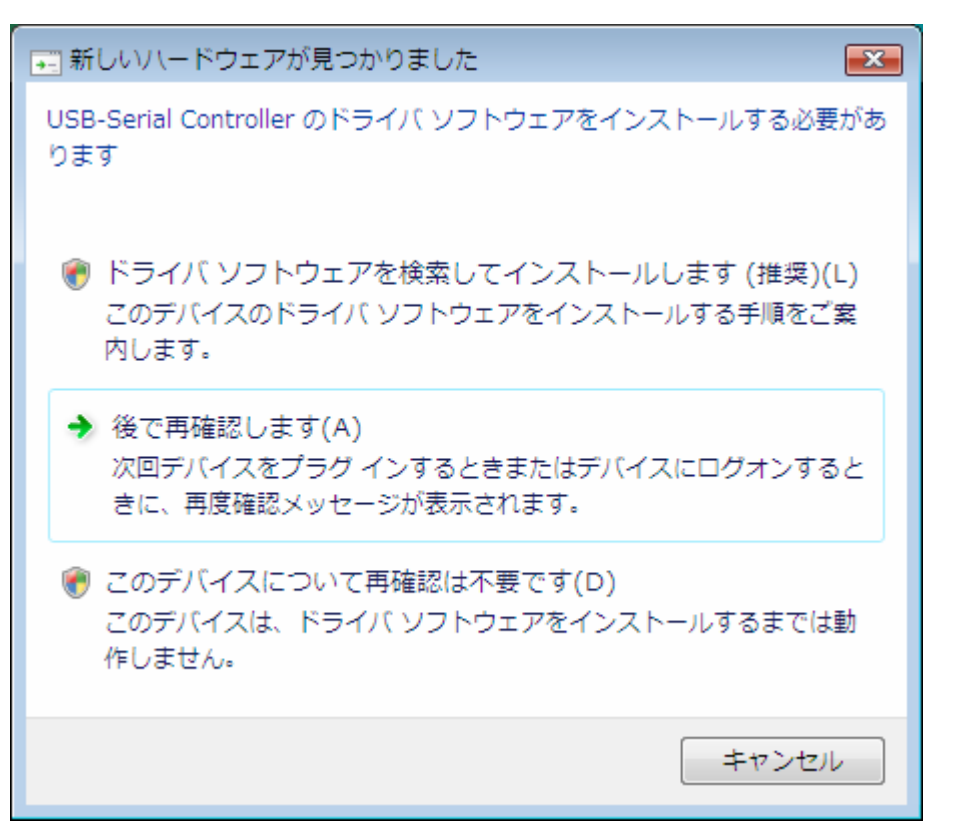

※インストールを行なう際に、ユーザーアカウント規制により許可を求める画面が表示される場合があります。 その場合は[続行]または[許可]をクリックしてください。

④画面の指示に従い、WS002IN に付属の CD-ROM をパソコンにセットします。

|                                                                       | ×  |
|-----------------------------------------------------------------------|----|
| 🍚 👰 新しいハードウェアの検出 - USB-Serial Controller                              |    |
|                                                                       |    |
| USB-Serial Controller に何周のティスクを挿入してくたさい                               |    |
| デバイスに付属していたディスクがある場合は、今すぐ挿入してください。そのディスク上で<br>ドライバ ソフトウェアが自動的に検索されます。 |    |
|                                                                       |    |
| Л                                                                     |    |
|                                                                       |    |
|                                                                       |    |
| → ディスクはありません。他の方法を試します(I)                                             |    |
|                                                                       |    |
| 次へ(N) キャンセ                                                            | 11 |

⑤画面上に割り当てられた[COM]の番号を控え、[閉じる]をクリックします。

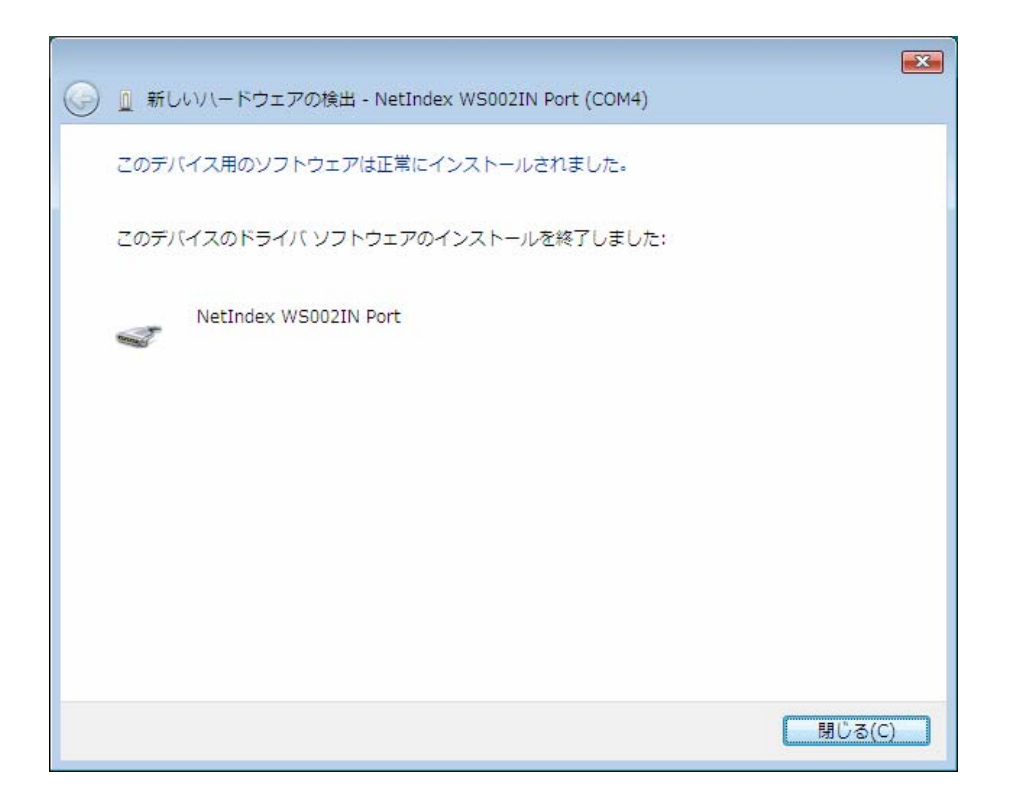

※これでドライバのインストールは完了です。引き続きモデムのインストールを行なってください。
 ※WS002IN の COM ポート番号は、デスクトップ画面上の[スタート]から[コントロールパネル]、
 [システム]から[デバイスマネージャ]を開き、[ポート(COM と LPT)]から確認できます。

①デスクトップ画面上の[スタート]から、[コントロールパネル]を開き、[電話とモデムのオプション] をダブルクリックします。

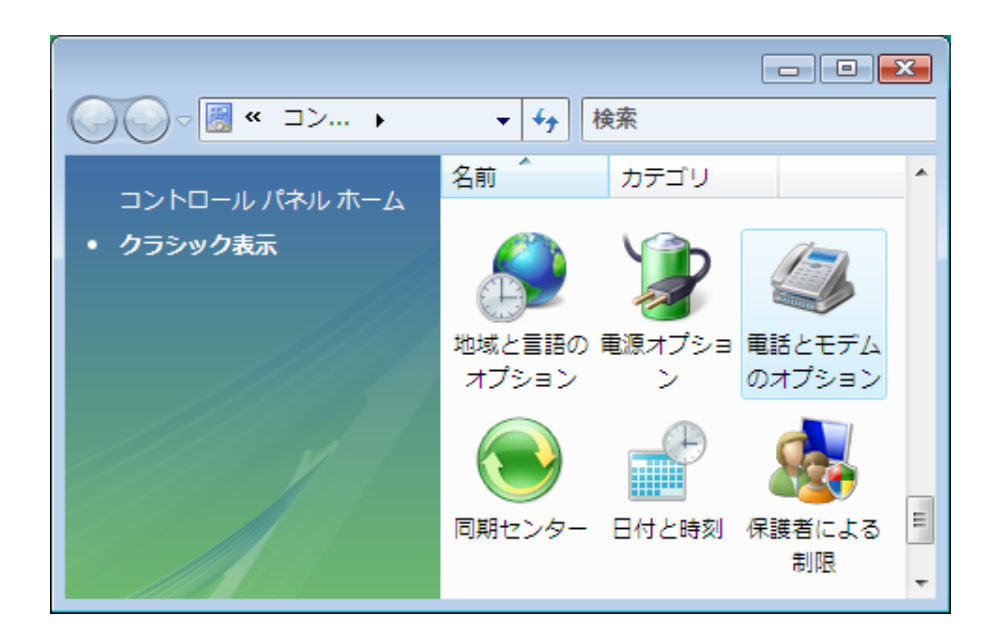

②[電話とモデムのオプション]ウィンドが表示されたら、[モデム]タブを表示して[追加]を クリックします。

| 🧆 電話とモデムのオプション |               | <b>—</b>               |
|----------------|---------------|------------------------|
| ダイヤル情報 モデム 詳細設 | 定             |                        |
| 🧼 次のモデムがインス    | トールされています(M): |                        |
| モデム            |               | 接続先                    |
|                |               |                        |
|                |               |                        |
|                |               |                        |
|                |               |                        |
|                |               |                        |
|                |               |                        |
|                | <b>修订的(D)</b> | B徐(R) プロパティ(P)         |
|                |               |                        |
|                | OK A          | <del>ネッンセル</del> 適用(A) |

③[ハードウェアの追加ウィザード]が起動します。[モデムを一覧から選択するので検出しない]にチェックをつけて[次へ]をクリックします。

| ハードウェアの追加ウィザ                       | /-κ                                                                                                    |
|------------------------------------|----------------------------------------------------------------------------------------------------|
| <b>新しいモデムのインスト</b> ー<br>モデムの自動検出を見 | ・ル<br>€行しますか?                                                                                                    |
|                                    | モデムの検出を行います。始める前に、次のことを確認してください<br>1. モデムの電源が入っている。<br>(ポートにケーブルで接続されている場合)<br>2. モデムを使用していたプログラムが<br>すべて終了している。<br>準備ができたら、D次へ]をクリックしてください。<br>☑ モデムを一覧から選択するので検出しない(D) |
|                                    | < 戻る(B) 次へ(N) > キャンセル                                                                                                    |

④[ディスク使用]をクリックします。

| ・<br>ハードウェアの追加ウィザード                                           |                                                  |
|---------------------------------------------------------------|--------------------------------------------------|
| 新しいモデムのインストール                                                 |                                                  |
| モデムの製造元とモデルを選ん<br>合は、ディスク使用1をクリックし                            | でください。モデムが一覧にない場合、またはインストール ディスクをお持ちの場<br>てください。 |
| 製造元                                                           | - + + + + + + + + + + + + + + + + + + +          |
| (標準モデムの種類)                                                    | 💱 2 台のコンピュータ間のパラレル ケーブル                          |
| Honda Electron                                                | ■■■2 台のコンピュータ間の通信ケーブル                            |
|                                                               | ☞ 標準 300 bps モナム<br>  ☞ 標準 1000 bps モデル          |
| <ul> <li>このドライバはデジタル署名されていま</li> <li>ドライバの署名が重要な理由</li> </ul> |                                                  |
|                                                               | < 戻る(B) 次へ(N) > キャンセル                            |

⑤[参照]をクリックし、CD-ROMドライブ内の[RX410IN\_WS002IN]フォルダの中の
 [Modem Drive]フォルダを選択します。[OK]をクリックします。

| ้วดงป่-  | ・ディスクからインストール                                                       | <b>X</b>    |
|----------|---------------------------------------------------------------------|-------------|
| <b>P</b> | 製造元が配布するインストール ディスクを指定したドライブに挿入<br>して、下の正しいドライブが選択されていることを確認してください。 | OK<br>キャンセル |
|          | 製造元のファイルのコピー元(C):<br>D¥RX410IN_WS002IN¥Modem Driver     ▼           | 参照(B)       |

| ハードウェアの追加ウィザード                                     |                                |
|----------------------------------------------------|--------------------------------|
| 新しいモデムのインストール                                      |                                |
| モデムの製造元とモデルを選んでください。モデ,<br>合は、「ディスク使用」をクリックしてください。 | ムが一覧にない場合、またはインストール ディスクをお持ちの場 |
| モデル<br>NetIndex RX410IN                            |                                |
| ▲ このドライバはデジタル署名されていません。<br>ドライバの署名が重要な理由           | ディスク使用(H)                      |
|                                                    | < 戻る(B) 次へ(N) > キャンセル          |

⑦「ポートドライバのインストール手順⑤」で控えたポートを選択します。 [次へ]をクリックします。

| ハードウェアの追加ウィザー                         | ĸ                                                 |
|---------------------------------------|---------------------------------------------------|
| <b>新しいモデムのインストール</b><br>モデムをインストールするオ | ペートを選択してください。                                     |
|                                       | 選択されたモデム:<br>NetIndex RX410IN                     |
|                                       | どのボートにインストールしますか?<br>○ すべてのボート(A)<br>◎ 選択したボート(S) |
|                                       | COM4                                              |
|                                       |                                                   |
|                                       | < 戻る(B) 次へ(N) > キャンセル                             |

| ハードウェアの追加ウィサ                  | fード                                                                                                    |
|-------------------------------|----------------------------------------------------------------------------------------------------|
| 新しいモテムのインストールた<br>モデムのインストールた | <b>-ル</b><br>院了しました。                                                                                      |
|                               | モデムは正常にセットアップされました。                                                                                       |
|                               | 設定を変更する場合は、コントロール パネルの 「電話とモデムのオプシ<br>ョン」をダブルクリックし、「モデム」 タブをクリックします。 次にこのモデムを<br>選択し、「プロパティ] をクリックしてください。 |
|                               |                                                                                                    |
|                               | < 戻る(B) <b>完了</b> キャンセル                                                                                   |

※これでモデムドライバのインストールは完了です。引き続き Modem Driver Helper の インストールを行なってください。

## 3. Modem Driver Helperをインストールする

 ①付属 CD-ROM 内を[RX410IN\_WS002IN]フォルダ→[Modem Driver]フォルダと順番に 開き、その中の[setup]をダブルクリックします。

| <b>€</b> • <b>№</b> « Mc                                                                                | odem Driver                                         |                                                                     | <b>~</b>        | 検索                          |             | • × • |
|----------------------------------------------------------------------------------------------------|-----------------------------------------------------|---------------------------------------------------------------------|-----------------|-----------------------------|-------------|-------|
| 🌗 整理 👻 📰 表示                                                                                             | 👻 🕚 ディス                                             | くクに書き込む                                                             | _               | _                           |             | 0     |
| お気に入りリンク                                                                                                | 名前                                                  | サイズ                                                                 | 種類              | 更新日時                        | 場所          |       |
| <ul> <li>ドキュメント</li> <li>ビクチャ</li> <li>ミュージック</li> <li>最近の変更<br/>詳細 &gt;&gt;</li> <li>フォルダ へ</li> </ul> | 現在ディスク<br>RX4:<br>セッ<br>16.9<br>Setu<br>WS0<br>NetI | にあるファイル(<br>10IN<br>トアップ情報<br>KB<br>p<br>102IN Modem D<br>ndex Inc. | 3)<br>river Hel | RX410IN.<br>システム<br>21.4 KB | SYS<br>ファイル | ^     |
| setup アプリ                                                                                               | リケーション 更新                                           | 所日時: 2005/10/                                                       | /13 6:50        | サイズ: 381 KB                 |             | 1     |

②[WS002IN Modem Driver Helper セットアップ]が起動します。

[次へ]をクリックします。

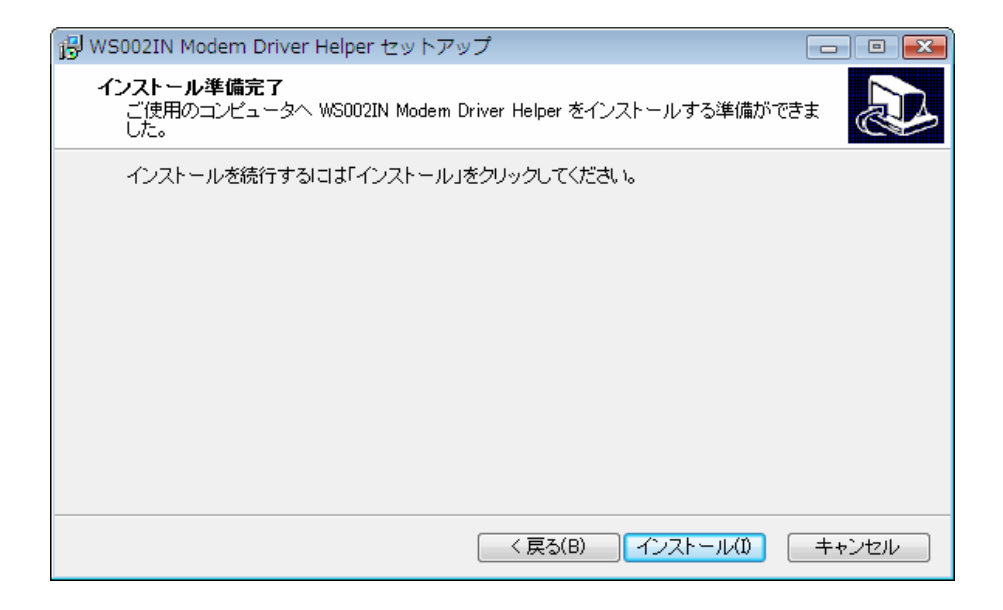

④[完了]をクリックします。

| 🖟 WS002IN Modem Driver Helper セットアップ 💿 📼 |                                                                                                    |  |
|------------------------------------------|----------------------------------------------------------------------------------------------------|--|
|                                          | WS002IN Modem Driver Helper セットアップウィ<br>ザードの完了<br>ご使用のコンピュータに WS002IN Modem Driver Helper がインストー<br>ルされました。アブリケーションを実行するにコはインストールされたアイ<br>コンを選択してください。<br>セットアップを終了するには「完了」をクリックしてください。 |  |
|                                          | 完了(F)                                                                                                    |  |

※これで Modem Driver Helper のインストールは完了です。引き続きプロバイダの各種設定を 行なってください。 注意)ネットワークに接続するためには、通常のダイヤルアップネットワークを使います。 ダイヤルアップネットワークがお使いのパソコンにインストールされていない場合 Windows Vista のマニュアルをご覧になってインストールしてください。

①デスクトップ画面上の[スタート]から、[接続先]を開きます。[ネットワークに接続]画面に て[接続またはネットワークをセットアップします]をクリックします。

②[ダイヤルアップ接続をセットアップします]を選択し、[次へ]をクリックします。

| ○ 2 ネットワークに接続                                                                   | • 💌  |
|---------------------------------------------------------------------------------|------|
| 接続オプションを選択します                                                                   |      |
|                                                                                 | *    |
| ワイヤレス アドホック (コンピュータ相互) ネットワークを設定します<br>くします ・ ファイルやインターネット接続を共有するために、セットアップします。 |      |
| ダイヤルアップ接続をセットアップします<br>ダイヤルアップ接続でインターネットに接続します。                                 | E    |
| <b>職場に接続します</b><br>職場へのダイヤルアップまたは VPN 接続をセットアップします。                             |      |
|                                                                                 |      |
|                                                                                 |      |
| 次へ(N) キャン                                                                       | tell |

※既に複数のモデムがセットアップされている場合は、ダイヤルアップ接続に使用するモデムを 指定する画面が表示されます。 使用するモデムをクリックしてください。

③プロバイダから取得したアクセスポイントの電話番号を確認します。
※電話番号の入力は契約したプロバイダのアクセスポイントがどういう通信方式をとっているかによって、それぞれ異なります。プロバイダから取得した情報をもとにアクセスポイントの通信方式を確認してください。

④各情報を入力します。[ダイヤルアップの電話番号]へ手順③で確認した電話番号を入力します。

⑤[ユーザ名]、[パスワード]にはプロバイダから取得した情報を入力してください。[接続名] はプロバイダの名称や通信方式など(例では WS002IN(DD))を入力してください。全ての入力を 終えたら、[接続]をクリックします。プロバイダへの接続が開始されます。

|                           |                      | - • •         |
|---------------------------|----------------------|---------------|
| 🚱 👰 ダイヤルアップ接続をセット         | アップします               |               |
| インターネット サービス プロバ          | イダ (ISP) の情報を入力します   |               |
| ダイヤルアップの電話番号(D):          | 0570570△△△##64       | <u>ダイヤル情報</u> |
| ユーザー名(U):                 | X0000XX              |               |
| パスワード(P):                 | •••••                |               |
|                           | □パスワードの文字を表示する(S)    |               |
|                           | ▼ このパスワードを記憶する(R)    |               |
| 接続名(N):                   | WS002IN(DD)          |               |
| 🗑 📄 他の人がこの接続を使うる          | ことを許可する(A)           |               |
| このオプションによって、<br>るようになります。 | このコンピュータにアクセスがあるすべての | D人がこの接続を使え    |
| <u>15P かめりません</u>         |                      |               |
|                           |                      | キャンセル         |
|                           | 13cht(C)             |               |

※画面のユーザ名は[XXXX]となっていますが、実際にはお客様ご自身がプロバイダから 取得したユーザ名を入力してください。

⑥インターネットに接続されたことを確認し、[閉じる]をクリックします。

| インターネットに接続されています                                                              |        |
|-------------------------------------------------------------------------------|--------|
| i i                                                                           |        |
| → 今すぐインターネットを参照します(I)                                                         | ]      |
| 次にインターネットに接続するには、[スタート] ボタンをクリッ<br>クし、[接続先] をクリックします。それから、作成した接続をク<br>リックします。 |        |
|                                                                               | 閉じる(C) |

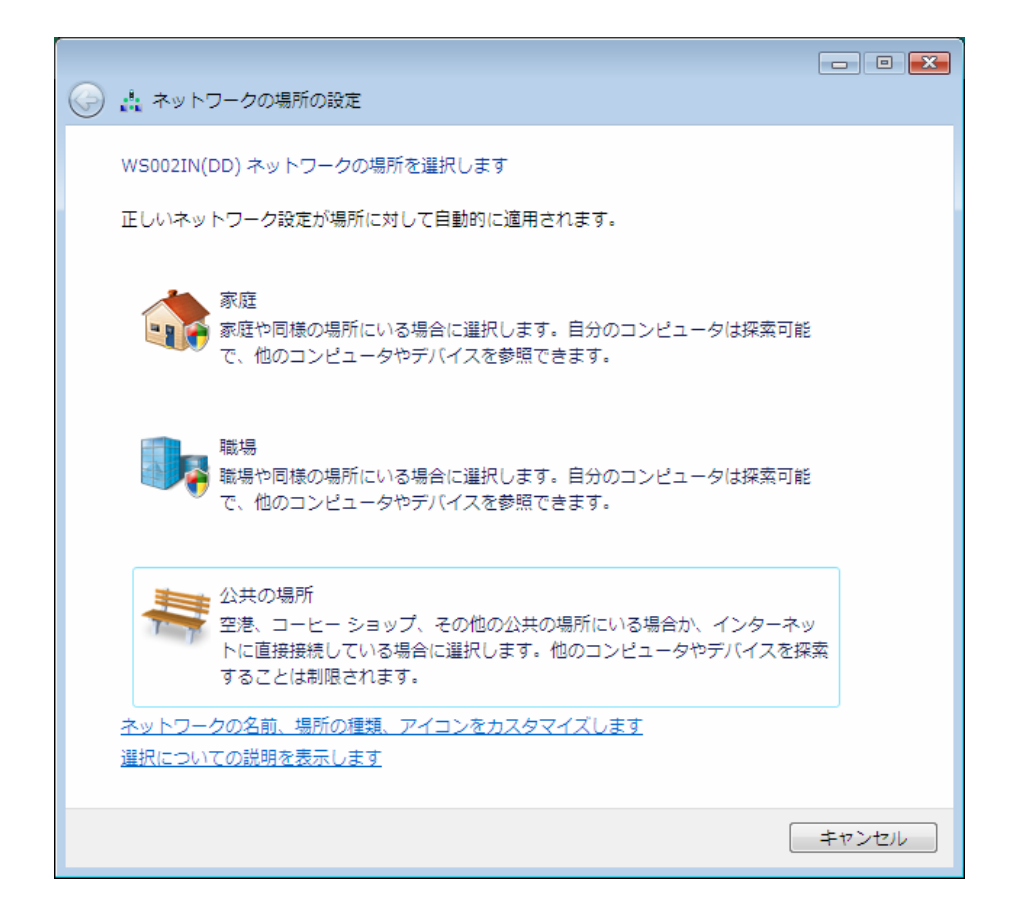

## ⑧[閉じる]をクリックします。

| 🌀 🛔 ネットワークの場所の                             | 設定                                                                           |        |
|--------------------------------------------|------------------------------------------------------------------------------|--------|
| ネットワーク設定が正しく                               | 設定されました                                                                      |        |
| ネットワーク:<br>場所の種類:                          | 名: WS002IN(DD)<br>プライベート<br>他のコンピュータやデバイスを参照でき、<br>お使いのコンピュータも探索可能になりま<br>す。 | :      |
| <u>ネットワークと共有センタ<br/>ます</u><br>ネットワーク上のコンピュ | <u>ーでネットワークと共有の設定を表示または変更し</u><br>ータとデバイスを表示します                              |        |
|                                            |                                                                              |        |
|                                            |                                                                              | 閉じる(C) |

①お使いのパソコン画面右下に表示されるダイヤルアップ接続アイコンを左クリックし、表示される メニューより[接続または切断…]を選択します。

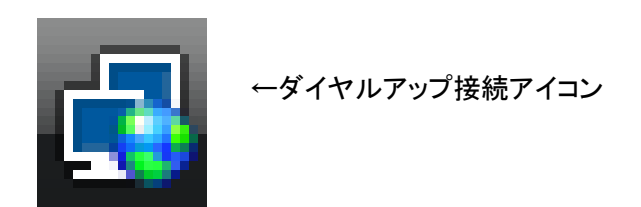

②接続先を選択し、「切断」をクリックします。

|                                                       | - • ×     |
|-------------------------------------------------------|-----------|
| (→ 撃 ネットワークに接続                                        |           |
| 切断するか、または別のネットワークに接続してください                            |           |
| 表示すべて                                                 | <b>47</b> |
| wsoo2IN(DD) 接続済み                                      | 4         |
|                                                       |           |
|                                                       |           |
|                                                       |           |
| <br>追加のネットワークを検出できない理由を診断します<br>接続またはネットワークをセットアップします |           |
| ネットワークと共有センターを開きます                                    |           |
| 切断(I)                                                 | キャンセル     |

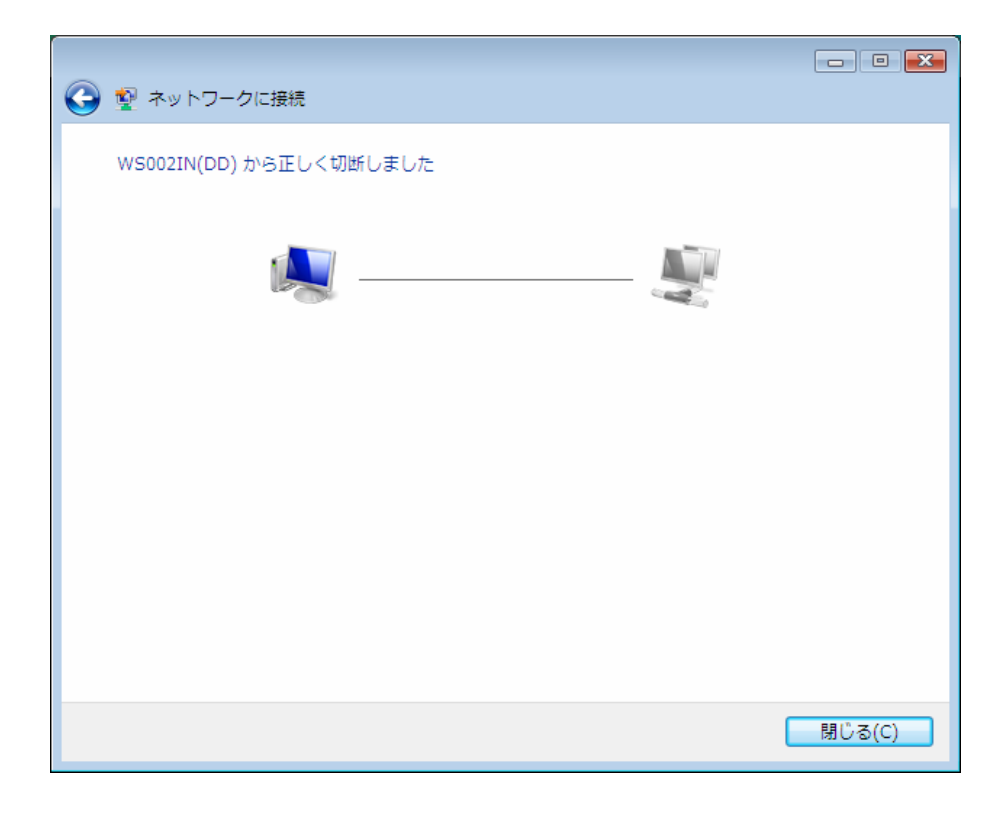

<u>お問い合せ先</u>

セットアップ手順において、ご不明な箇所についてはネットインデックス サポート デスクまでお問合せをお願い致します。

ネットインデックス サポートデスク(通話料有料) 一般加入電話・公衆電話から 0570-041-888 携帯電話・PHS から 03-5250-0700 受付時間 9:00~17:30(土・日・祝日は除く)